お客さま向け

# SoftBank 法人通報ソリューション 「法人みまもり管理サービス(GPS)」 クイックスタートガイド

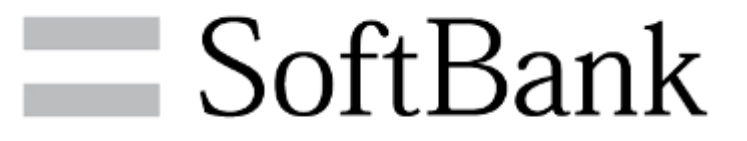

# ご利用までの流れ

# 「法人みまもり管理サービス(GPS)」をご利用になるまでの流れは、 下記となります。

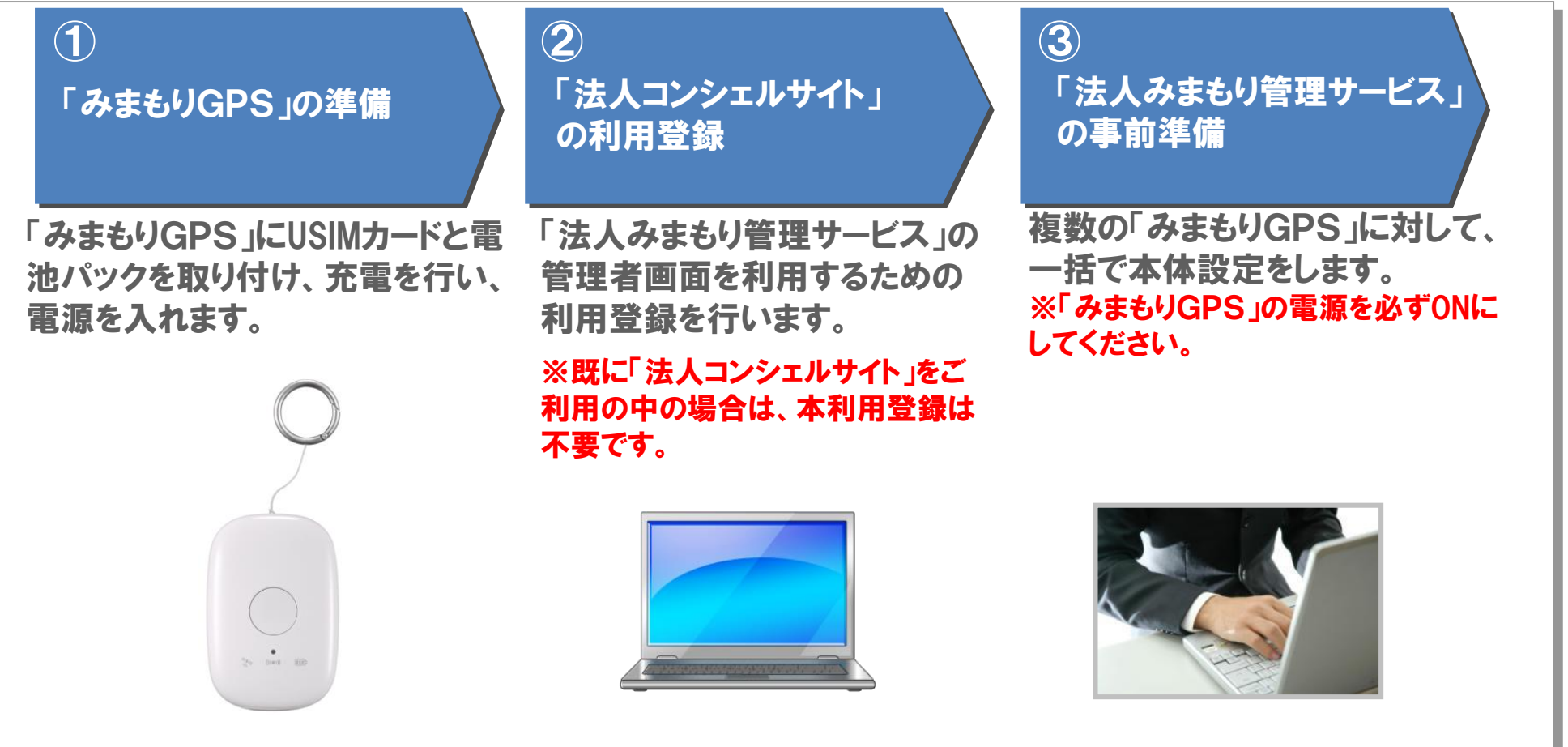

#### ※詳細は「法人みまもり管理サービス(GPS)」マニュアルをご覧ください。

(https://portal.business.mb.softbank.jp/portal/doc/manual/mimamori\_manage\_gps\_manual.pdf)

SoftBank

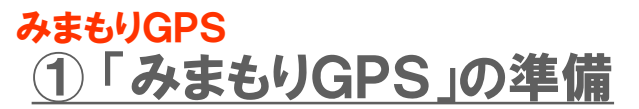

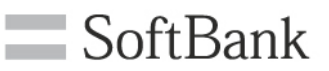

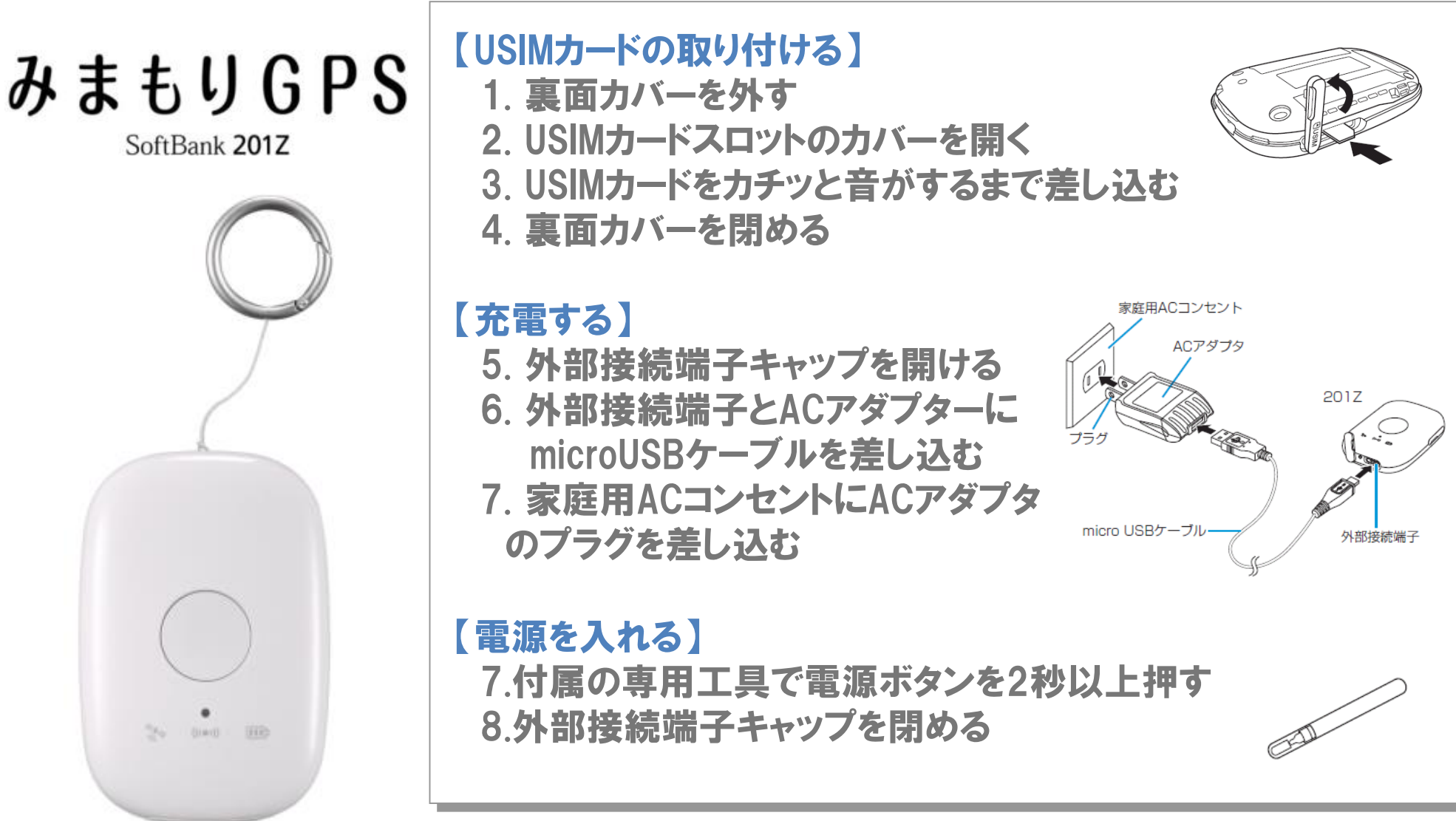

※必要に応じて、ネックストラップなどを取り付けてください。 ※詳細は「SoftBank 201Z User Guide 取扱説明書」をご覧ください。 (<u>http://www.softbank.jp/mobile/product/mimamorigps/201z/support/download/</u>)

# みまもりGPS ②「法人コンシェルサイト」の利用登録

1. 検索サイトで『ソフトバンク 法人』と検索し、法人のお客さ 2. 法人 ま向けサイト SoftBankにアクセスします。

#### シールバーを今ずぐ少りしロード \*0.000 N/J カラコノー覧 YAHOO 06 サーローク/商用 **新科UGA**和 TAPAN 11 オフィス原 ソフトバンター法人 46.98 > 祭射講北土中, 全国辺博花協用 がチャリティー出品 HEAR トセルスの必須ディテムを特定地のつくり方 首相官 実害対策の ♦ Yaho/サービス ソフトバンク 法人 検索 3 1mill 19 1 t- 55 m 61 PM 9. 2018 @==-X 计输入数据结构 建谷金油橡胶 的大机 N/SO 1224123 · 制图 被兵企業の工場保険打除 Hatel 152.60 MITANCTER ST. St. Berradonakaas 228-52 +123 82,9400 #1日の低粉(0H) 一覧 NORTHING. E 224722 \$ 71C 東京電力の電力使用状況4月(1日14時金(毎時面积) 10000 東日本大農災に関する債権 ...... Ow0 THE/17/-·被关地仍仅用支撑 725 825 「高いに対する体統 00%

3. 法人コンシェルサイトログイン画面の「初めてご利用される お客さまはこちら」を押下します。

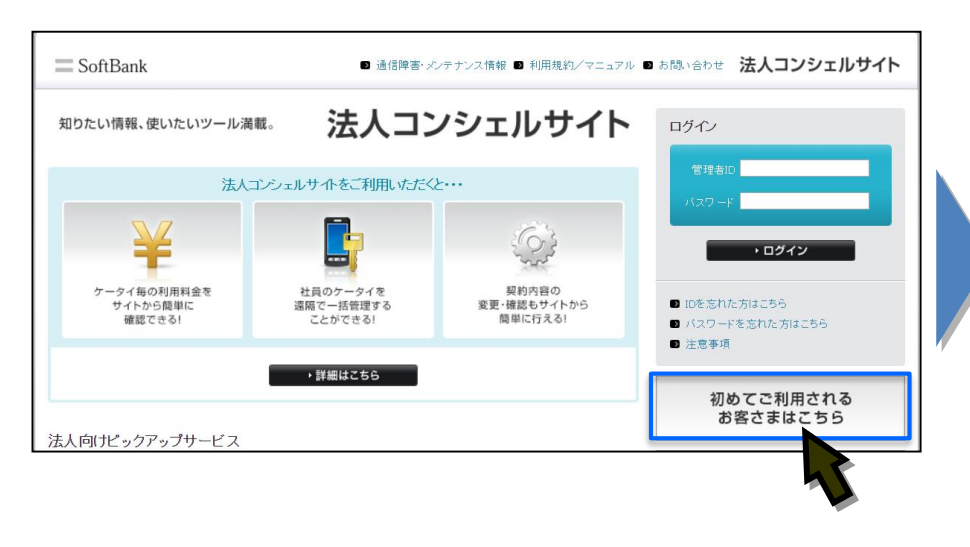

## 2. 法人コンシェルサイト「ログイン/新規登録」を押下します。

SoftBank

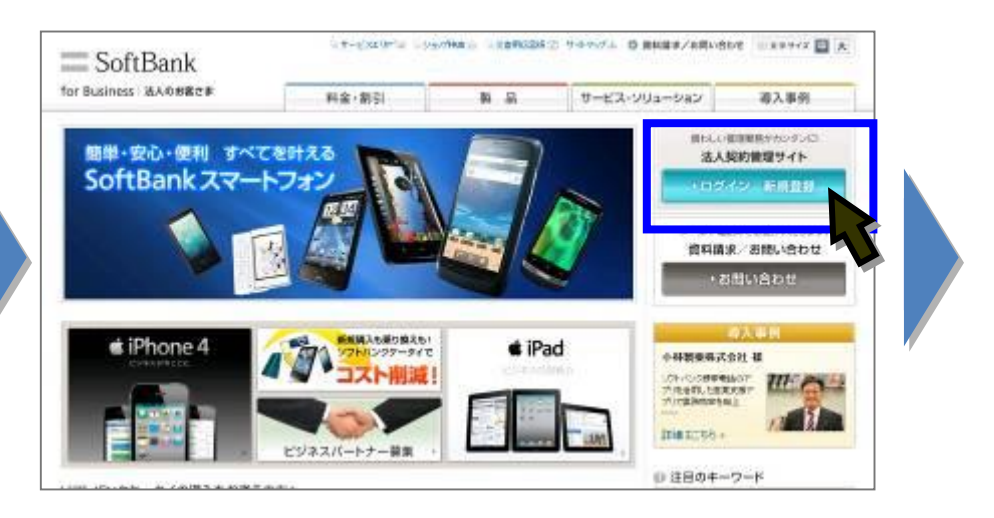

#### 4. ①管理者の携帯電話番号、②ご契約時に記載した4桁の暗 証番号、③ご請求先番号を入力し、「実行」ボタンを押下します。

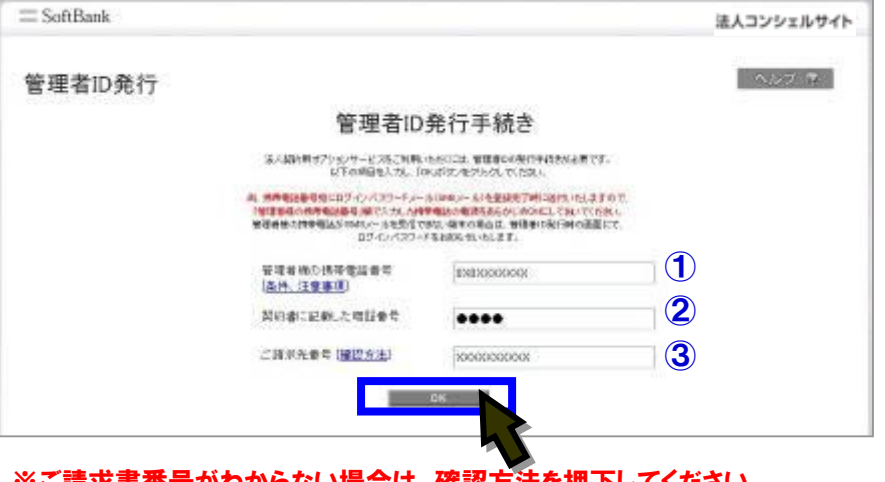

※ご請求書番号がわからない場合は、確認方法を押下してください。
※管理者ID/パスワードがPC画面上で確認できます。

# みまもりGPS ③「法人みまもり管理サービス」の事前準備

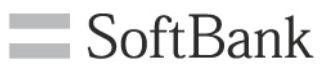

・ログアウト

□ ご請求金額

2013年9月(0/1~1/0028(時前))

四////////四

●諸市内沢の確認

🗃 ポイント情報の確認

現在のポイント合計

有効期期の近いポイント

IN67/812

· 次 ^

#### 1.登録した①管理者ID、②管理者パスワードを入力し、 「ログイン」を押下します。

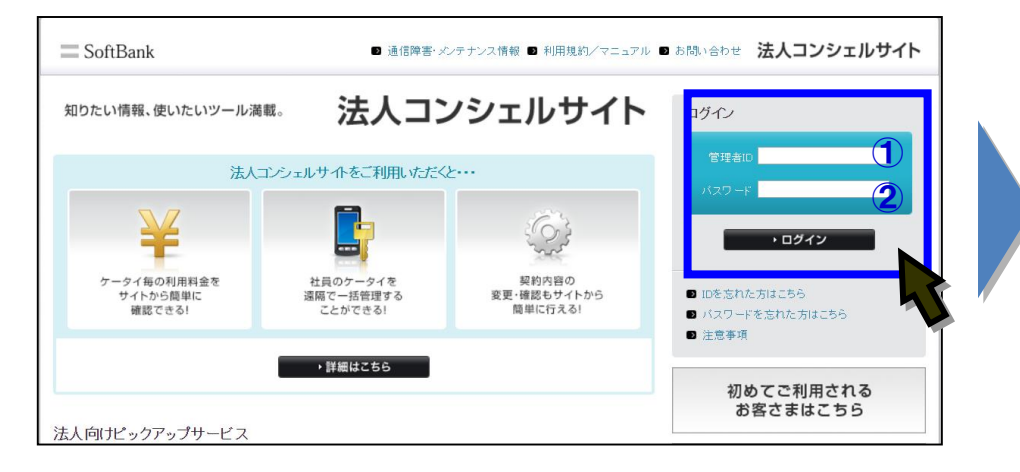

#### 3.「サービス一覧」にある「法人みまもり管理サービス」を 押下します。

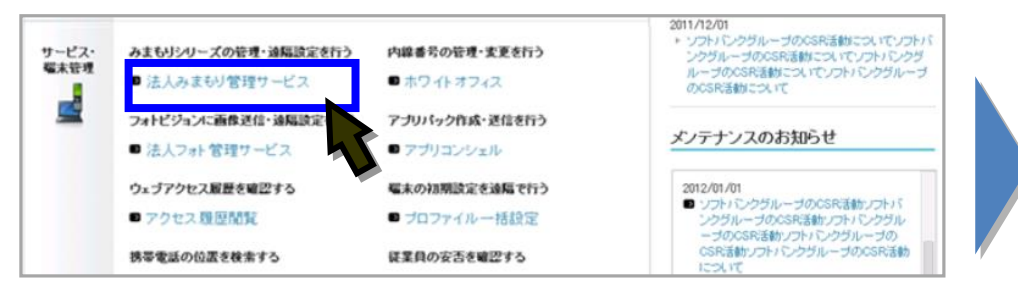

## 4. サービスメニューから「事前準備」を押下します。

. . . . . . . . . . .

デーク量 あちのうせ

● TOP ● 管理者に/パスワード設定 ● 利用用ルバノマニュアル ● お前に合わせ 法人コンシェルサイト

 ・

 ・

 ・

 ・

 ・

 ・

 ・

 ・

 ・

 ・

 ・

 ・

 ・

 ・

 ・

 ・

 ・

 ・

 ・

 ・

 ・

 ・

 ・

 ・

 ・

 ・

 ・

 ・

 ・

 ・

 ・

 ・

 ・

 ・

 ・

 ・

 ・

 ・

 ・

 ・

 ・

 ・

 ・

 ・

 ・

 ・

 ・

 ・

 ・

 ・

 ・

 ・

 ・

 ・

 ・

 ・

 ・

 ・

 ・

 ・

 ・

 ・

 ・

 ・

 ・

 ・

 ・

 ・

 ・

 ・

 ・

 ・

 ・

 ・

 ・

 ・

 ・

 ・

 ・

 ・

 ・

 ・

 ・

 ・

 ・

-

nter - 2014 Spring

1 + 15 +

トバンウ新商品録書社

シフトパンクまと 回線接線管理 グループ管

その色のラインファブも登場!

サービス

2. ログインしたことを確認します。

▼ 請求先番号:xxxxxxxxxxx 管理者D:xxxxxx /////

Hybrid 4G DE MERR-トフォン 新登場!

100

サービス

一定類ストップ 請求先分割

= SoftBank

お気に入り

ご利用料金

分析サービス

4

法人位置情報ソリューション

複数の対応確実に対して、遠隔操作にて一括設定、オールリセットが可能です。

#### 事前準備

新規登録されたみまもりGPSのオーナー/メンバー情報登録、本体設定を行ないます。

※押下後、ご契約状況によって、「法人通報ソリューション」や 「法人センサーソリューション」等の選択画面が表示される場合がありますが、 その際は「法人位置情報ソリューション」を選択してください。

#### <del>みまもりGPS</del> <u>③「法人みまもり管理サービス」の事前準備【STEP1】</u>

## SoftBank

5.「電話番号一覧から選択」を押下します。

#### 6. 設定したい回線にチェックをして、「確認画面へ」 を押下します。

[ STEP1 ] 事前準備 オーナー/メンバー情報の登録

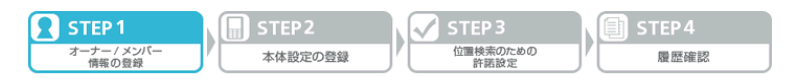

オーナー/メンバー情報登録をする「みまもりGPS」を選択ください。

| NO. | ~ _ | 一括選択 一括解除 |                                         | ページ内全選択                  | ページ内全解除           |
|-----|-----|-----------|-----------------------------------------|--------------------------|-------------------|
|     |     |           |                                         | żtź                      | <b>東者選択:0件/20</b> |
| 選択  | No. | グループ名     | <b>電話番号</b>                             | 氏名                       | 機種名               |
|     | 1   | 営業1課      | 090-XXXXX-XXXXX                         | みまもりGPSみまもりGPSみまもりGPSみまも | 201 Z             |
| Γ   | 2   | 営業1課      | 090-XXXX-XXXX                           | 山田太郎                     | 201 Z             |
|     | з   | 営業1課      | 090-X000(-X000)                         | 山田太郎                     | 201 Z             |
|     | 4   | 営業1課      | 090->>>>>>>>>>>>>>>>>>>>>>>>>>>>>>>>>>> | 山田太郎                     | 201 Z             |
|     | 5   | 営業1課      | 090-X000(-X000)                         | 山田太郎                     | 201 Z             |
|     | 6   | 営業1課      | 090->0000->0000                         | 山田太郎                     | 201 Z             |
|     | 7   | 営業1課      | 090-XXXX-XXXX                           | 山田太郎                     | 201 Z             |
| П   | 8   | 営業1課      | 090-XXXX-XXXX                           | 山田太郎                     | 201 Z             |
|     | 9   | 営業1課      | 090-XXXX-XXXX                           | 山田太郎                     | 201 Z             |
|     | 10  | 営業1課      | 090-XXXX-XXXX                           | 山田太郎                     | 201 Z             |
|     | 11  | 営業1課      | 090-X000(-X000)                         | 山田太郎                     | 201 Z             |
| Г   | 12  | 営業1課      | 090->>>>>>>>>>>>>>>>>>>>>>>>>>>>>>>>>>> | 山田太郎                     | 201 Z             |
|     | 13  | 営業1課      | 090-X000(-X000)                         | 山田太郎                     | 201 Z             |
| Γ   | 14  | 営業1課      | 090->0000->0000                         | 山田太郎                     | 201 Z             |
|     | 15  | 営業1課      | 090-XXXX-XXXX                           | 山田太郎                     | 201 Z             |
|     | 16  | 営業1課      | 090-XXXX-XXXX                           | 山田太郎                     | 201 Z             |
|     | 17  | 営業1課      | 090->000<->000                          | 山田太郎                     | 201 Z             |
|     | 18  | 営業1課      | 090-XXXX-XXXX                           | 山田太郎                     | 201 Z             |
|     | 19  | 営業1課      | 090->000x->000x                         | 山田太郎                     | 201 Z             |
|     | 20  | 営業1課      | 090-XXXX-XXXX                           | 山田太郎                     | 201 Z             |
|     |     |           |                                         | 対導                       | €者選択∶O件/20        |

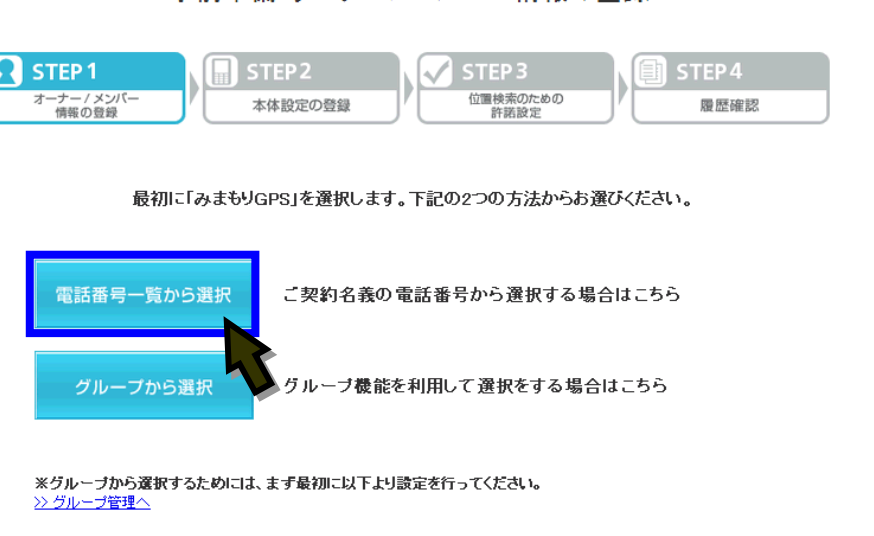

戻る

[STEP1]

事前準備 オーナー/メンバー情報の登録

●既にグループを設定されている方は 「グループから選択」を選択いただけます。

### ●設定内容の確認画面が表示されますので、ご確認の上 「実行」を押下してください。

#### <del>みまもりGPS</del> <u>③「法人みまもり管理サービス」の事前準備【STEP1】</u>

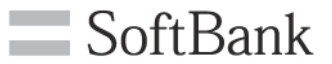

#### 7.設定したい回線にチェックをして、オーナー/メンバー情報を入力してください。入力後、「確認画面へ」を押下します。

[STEP1] 事前準備 オーナー/メンバー情報の登録

| STEP 1               |    | STEP 2  | k | 🗸 STEP 3         | I. | STEP 4 |
|----------------------|----|---------|---|------------------|----|--------|
| オーナー / メンバー<br>情報の登録 | ]" | 本体設定の登録 | ľ | 位置検索のための<br>許諾設定 | J  | 履歴確認   |

オーナー/メンバーを選択して、情報登録を行なってくたさい。

ページ内全選択 ページ内全解除

#### オーナー/メンバー情報を登録してください。

対象者選択:1件/20件

| 法の<br>ー/ | 設定履歴より 選択・<br>メンバー登録情報を | &クリックすることでオー<br>反映できます。   | 選択 | No. | 電話番号               | メールアドレス         | 氏名                                      |
|----------|-------------------------|---------------------------|----|-----|--------------------|-----------------|-----------------------------------------|
| 指定       | al <u>-</u>             |                           | M  | 1   |                    |                 | 法人みまもり管理サート                             |
|          |                         |                           | Г  | 2   | þ8000000177        | a@abcabc.ne.jp  | 全角三十文字00000                             |
| 使穷       | 8 <u>207</u>            |                           | П  | 3   | p800000277         | p@abcabc.ne.ip  | 全角三十文字00000                             |
| No.      | 電話番号                    | 氏名                        | Г  | 4   | p800000377         | p@abcabc.ne.jp  | 全角三十文字00000                             |
| 1        | 090-0000-0000           | 全角十文字001氏名                | П  | 5   | p8000000477        | Beabcabc.ne.jp  | 全角三十文字000000                            |
| 2        | 090-0000-0000           | 全角十文字002氏名                |    | 6   | D800000577         | • Rahcaho ne in | 全国三十文字000000                            |
| 3        | 090-0000-0000           | 全角十文字003氏名                |    | -   | 5000000677         | Reheaters in    |                                         |
| 4        | 090-0000-0000           | 全角十文字004氏名                |    | 1   | p=000000077        | wabcabc.ne.jp   | ■ 用二十文子000000                           |
| 5        | 090-0000-0000           | 全角十文字005氏名                |    | 8   | p8000000777        | ₿®abcabc.ne.jp  | 全角三十文字000000                            |
| 6        | 090-0000-0000           | 全角十文字006氏名                |    | 9   | <u>þ8000000877</u> | h@abcabc.ne.jp  | 全角三十文字00000                             |
| 7        | 00-000-000              | 全用十文字007氏名                | Γ  | 10  | þ8000000977        | @abcabc.ne.jp   | 全角三十文字00000                             |
| 8        | 00-000-000              | 全用十叉子008氏名                | Г  | 11  | p8000001 077       | @abcabc.n.e.jp  | 全角三十文字00000                             |
| 10       | 090-0000-0000           | 全角十文字0031(名<br>全角十文字010所名 | Г  | 12  | D8000001177        | k@abcabc.ne.ip  | ·<br>全面三十支字000000                       |
| 11       | 090-0000-0000           | 全角十文字010氏名<br>全角十文字011氏名  |    | 10  | 5900001977         | Rebecha pa in   |                                         |
| 12       | 090-0000-0000           | 全角十文字012氏名                |    | 15  | p000001277         | paacaac.ne.p    | ⊭A_1 × + 000000                         |
| 13       | 090-0000-0000           | 全角十文字013氏名                |    | 14  | p800001377         | m@abcabc.ne.jp  | 全角三十文字00000                             |
| 14       | 090-0000-0000           | 全角十文字014氏名                |    | 15  | p800001 477        | h@abcabc.ne.jp  | 全角三十文字00000                             |
| 15       | 090-0000-0000           | 全角十文字015氏名                |    | 16  | <u>þ800001577</u>  | þ@abcabc.n.e.jp | 全角三十文字00000                             |
| 16       | 090-0000-0000           | 全角十文字016氏名                | Г  | 17  | p800001677         | p@abcabc.ne.jp  | 全角三十文字00000                             |
| 17       | 090-0000-0000           | 全角十文字017氏名                | Г  | 18  | D800001777         | geabcabc.ne.jp  | 全角三十文字000000                            |
| 18       | 090-0000-0000           | 全角十文字018氏名                |    | 10  | ,<br>D800001 877   | Rebeets ne in   | 户 1 2 2 2 2 2 2 2 2 2 2 2 2 2 2 2 2 2 2 |
| 19       | 090-0000-0000           | 全角十文字019氏名                |    | 19  | p000001077         | Teascascilleth  |                                         |
| 20       | 090-0000-0000           | 全角十文字020氏名                |    | 20  | µ800001977         | je⊌abcabc.ne.ip | 座角三十文字000000                            |
|          | 123                     | 太へ                        |    | ~   |                    |                 |                                         |

戻る

■設定項目

| 電話種 | <b>手</b> 号   | 電話番号を入力します。<br>SoftBankの端末の場合は必須です。                     |  |  |
|-----|--------------|---------------------------------------------------------|--|--|
| メール | アドレス         | メールアドレスを入力します。<br>SoftBank <mark>以外の端末の場合は必須です</mark> 。 |  |  |
| 氏名  |              | メンバーの名前を入力します。                                          |  |  |
|     | ワンタッチ測位      | このメンバーにワンタッチ測位の測位結果を<br>通知するかどうかを設定します。                 |  |  |
| 測位  | スケジュール測<br>位 | このメンバーにスケジュール測位の測位結果<br>を通知するかどうかを設定します。                |  |  |
| 通知  | エリア測位        | このメンバーにエリア測位の測位結果を通知<br>するかどうかを設定します。                   |  |  |
|     | 端末の状態        | このメンバーに端末の状態の変更を通知する<br>かどうかを設定します。                     |  |  |

●設定内容の確認画面が表示されますので、ご確認の上 「実行」を押下してください。

#### <del>みまもりGPS</del> <u>③「法人みまもり管理サービス」の事前準備【STEP2】</u>

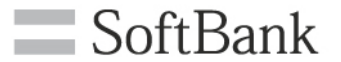

8. 本体の設定項目を選択、「確認画面へ」を押下します。

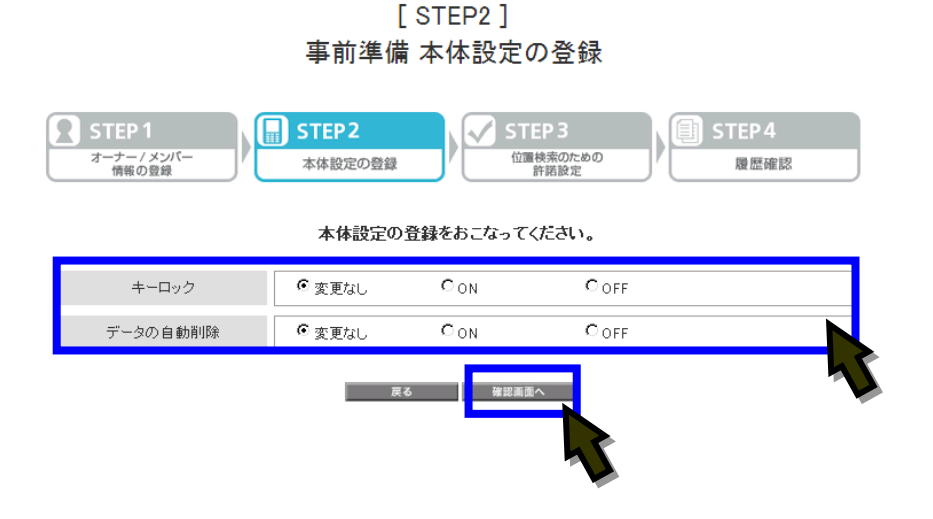

■設定項目

| キーロック  | 端末のキー操作ロックを設定します。      |
|--------|------------------------|
| データの自動 | 本機の保存容量がいっぱいになった場合に、古い |
| 削除     | 測位データから削除するかどうかを設定します。 |

#### みまもりGPS ③「法人みまもり管理サービス」の事前準備【STEP3】

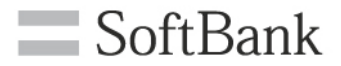

#### 9. ページ上に記載された内容をご一読・ご同意いただい た上で、チェックボックスにチェックをして、「利用する (同意済)」を押下します。

#### [STEP3] 事前準備 位置検索のための許諾設定

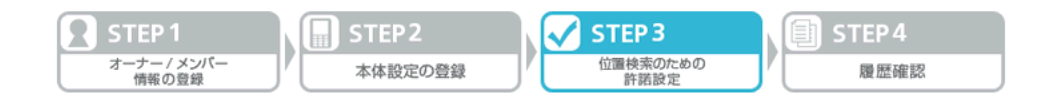

#### 位置ナビー斉検索を利用するため、あらかじめ位置提供者に対して 測位することを説明した上で、以下 条文に同意の上許諾設定をおこなってください。

ー括許諾設定機能は、当社が、「位置ナビー斉検索」の名称で当社の法人契約者に対して提供する携帯電 話機の位置検索サービスにおける機能の一つです。

この機能を利用することで、検索者は、事前に位置提供者から示された選択に応じて、被検索端末の応答設 定機能の設定を法人コンシェルサイトから設定することができます。

ただし、契約者は、対象となる位置提供者に対して、次の事項を明示して十分に認識させた上で、予め位置 提供者から当該位置情報の検索結果を取得すること及び当該情報の利用に関する同意を得た場合に限り、 一括許諾設定機能を利用できるものとします。

なお、かかる同意は理由のいかんに関わらず、いつでも位置提供者から自由に撤回できるものとします。

- 1. 被検索端末の位置情報が検索者に対して提供されること
- 2. 当該検索結果が、当該位置提供者に対する都度の通知なしに検索者に提供される場合があること
- 3. 当該検索結果の内容・利用目的
- 4. 当該検索結果を利用する者の範囲
- 5. 位置提供者は、検索者に対する位置情報の提供を拒否する場合、被検索端末の電源を切ることにより、被検索端末の位置情報が送出されることを防止できること

契約者が完全な同意を得ることが困難な未成年者等が位置提供者である場合等には、当該位置提供者に 対して位置ナビー斉検索サービスをご利用いただけませんので、予めご了承下さい。

#### >> 位置ナビー斉検索 サービス 利用規約

※上記の内容に同意して一括許諾設定機能をご利用されることで、契約者が、上記ご利用条件を満たすこと を保証し、ご利用規約に同意されたものとみなします。 また、一括許諾設定機能を利用することにより、契約者と位置情報を検索された者との間に紛争が生じた場 合であっても、当社は一切の責任を負いません。

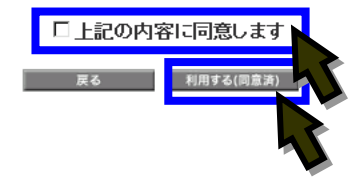

【ご注意】 一括許諾設定をご利用いただくにあたり、管理者 の方は、位置提供者からの同意取得事項につい て同意が取得できていることを確認してください。 一括許諾設定機能を利用することにより、契約者 と位置情報を検索された者との間に紛争が生じ た場合であっても、当社は一切の責任を負いませ ん。

#### みまもりGPS ③「法人みまもり管理サービス」の事前準備【STEP3】

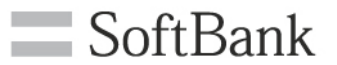

#### 10. 対象にチェックをして、許諾設定をプルダウンリストから自 動許可を選択、「確認画面へ」を押下します。

[STEP3] 事前準備 位置検索のための許諾設定

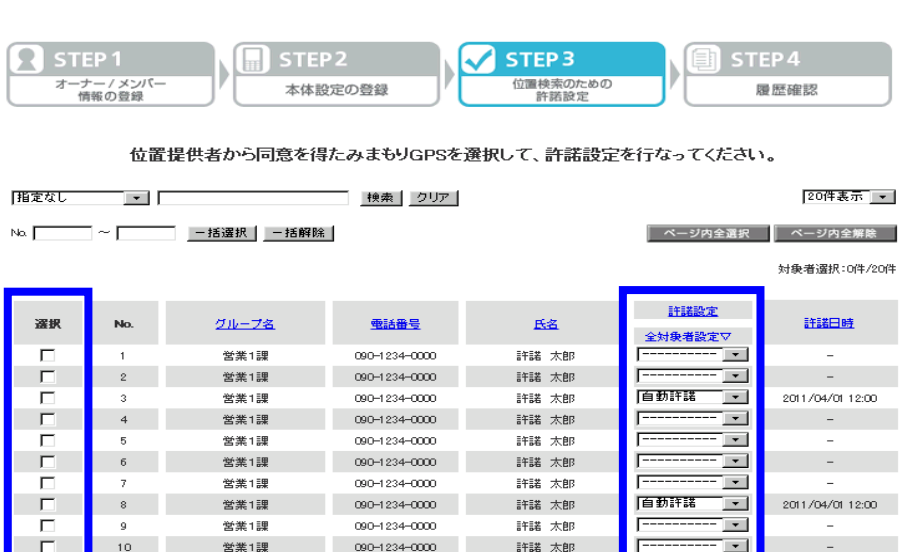

090-1234-0000

090-1234-0000

090-1234-0000

090-1234-0000

090-1234-0000

090-1234-0000

090-1234-0000

090-1234-0000

090-1234-0000

090-1234-0000

090-1234-0000

許諾 太郎

許諾 太郎

許諾 太郎

IFI諾 大印

許諾 太郎

許諾 太郎

許諾 太郎

許諾 太郎

許諾 太郎

許諾 太郎

許諾 太郎

-

**\_** 

•

-

-

-

-

-

-

-

2011/04/01 12:00

2011/04/01 12:00

2011/04/01 12:00

2011/04/05 18:10

1/04/12 09:50

対象者選択:0件/20件

自動許諾

一時停止

一時停止

一時停止

自動許諾

П

Г

Г

Г

•

10

11

12

13

14

15

16

17

18

19

20

営業1課

営業1課

営業1課

堂堂1理

営業1課

堂業1理

営業1課

営業1課

営業1課

営業1課

営業1課

#### ■設定項目

| 自動許可 | 検索する前に、検索対象者のみまもりケータイ<br>に検索可否の確認を行わない状態。検索対<br>象端末の位置情報は提供されます。   |
|------|--------------------------------------------------------------------|
| 一時停止 | 検索対象者が検索者からの検索要求に対す<br>る応答を一時的に停止している状態。検索対<br>象端末の位置情報は、提供拒否されます。 |

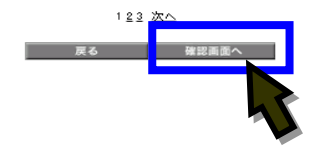

#### ●設定内容の確認画面が表示されますので、ご確認の上 「実行」を押下してください。

#### <del>みまもりGPS</del> <u>③「法人みまもり管理サービス」の事前準備【STEP4】</u>

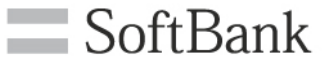

11. 最後に履歴が表示されます。「戻る」を押下すると法人みまもり管理サービスTOPに戻ります。

|       | STEP 1<br>オーナ- / メンバー<br>情報の登録                                                                                                    | P2<br>設定の登録           | TEP 3<br>位置検索のための<br>許諾設定 | STEP4<br>履歷確認        |
|-------|----------------------------------------------------------------------------------------------------|-----------------------|---------------------------|----------------------|
|       | 雷託承                                                                                                    | 是単位の詳細な実行結果           | ■を表示します                   |                      |
|       | 4004                                                                                                    | 「ケキ世の計量は大日和ス          | K.C.10/10/97.9.9          |                      |
| 指定な   | し <b>マ</b>                                                                                                    | 検索 クリア                | nn D 4#4                  | 20件表示 🔽              |
| 00± A |                                                                                                    | メノハー設定 JR(F共1)相:22(0) | (IIIDAIM                  | 件数: 40 件             |
|       | and an a                                                                                                    |                       |                           | ***                  |
| No.   | <u>クルーノ名</u><br>※米ィョ                                                                                                    |                       | 民省                        | <u>結果</u><br>工業物プ    |
| 0     | 四条 1課                                                                                                    | 00-000-000            | 山田大郎                      | <u>止活終了</u><br>要带放了  |
| 3     | 学来1里                                                                                                    | 00-000-000            | 山田太郎                      | <u>大市校</u> 」<br>初刊中由 |
| 4     | ────────────────────────────────────                                                                                                    | 090-0000-0000         | 山田大郎                      | 正堂銘了                 |
| 5     | 一 2 3 4 1 3 4 1 3 4 | 090-0000-0000         | 山田太郎                      | 正常终了                 |
| 6     | 営業1課                                                                                                    | 090-0000-0000         | 山田太郎                      | 正常終了                 |
| 7     | 営業1課                                                                                                    | 090-0000-0000         | 山田太郎                      | 正常終了                 |
| 8     | 営業1課                                                                                                    | 090-0000-0000         | 山田太郎                      | 正常終了                 |
| 9     | 営業1課                                                                                                    | 090-0000-0000         | 山田太郎                      | 正常終了                 |
| 10    | 営業1課                                                                                                    | 090-0000-0000         | 山田太郎                      | 正常終了                 |
| 11    | 営業1課                                                                                                    | 090-0000-0000         | 山田太郎                      | 正常終了                 |
| 12    | 営業1課                                                                                                    | 090-0000-0000         | 山田太郎                      | 正常终了                 |
| 13    | 営業1課                                                                                                    | 090-0000-0000         | 山田太郎                      | 正常终了                 |
| 14    | 営業1課                                                                                                    | 090-0000-0000         | 山田太郎                      | 正常终了                 |
| 15    | 営業1課                                                                                                    | 090-0000-0000         | 山田太郎                      | 正常终了                 |
| 16    | 営業1課                                                                                                    | 090-0000-0000         | 山田太郎                      | 正常終了                 |
| 17    | 営業1課                                                                                                    | 090-0000-0000         | 山田太郎                      | 正常終了                 |
| 18    | 営業1課                                                                                                    | 090-0000-0000         | 山田太郎                      | 正常終了                 |
| 19    | 営業1課                                                                                                    | 090-0000-0000         | 山田太郎                      | 正常終了                 |
| 20    | 営業1課                                                                                                    | 090-0000-0000         | 山田太郎                      | 正常終了                 |

[STEP4]

履歴確認

#### ■ステータス

| 正常終了 | 操作された処理は正常に完了しました。                                       |
|------|----------------------------------------------------------|
| 処理中  | 操作された処理は処理中の状態です。                                        |
| 一部失敗 | 複数のみまもりケータイに一括で処理を行っ<br>た際、一部のみまもりケータイについて処理<br>が失敗しました。 |
| 異常終了 | システムエラーなどにより処理が失敗しまし<br>た。                               |

#### 前へ 12345678910 次へ

戻る

## 以上で事前準備は完了です。

#### みまもりGPS その他の主なサービスメニュー

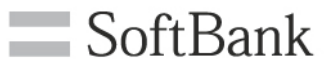

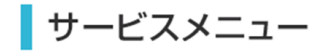

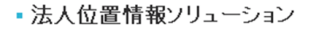

複数の対応端末に対して、遠隔操作にて一括設定、オールリセットが可能です。

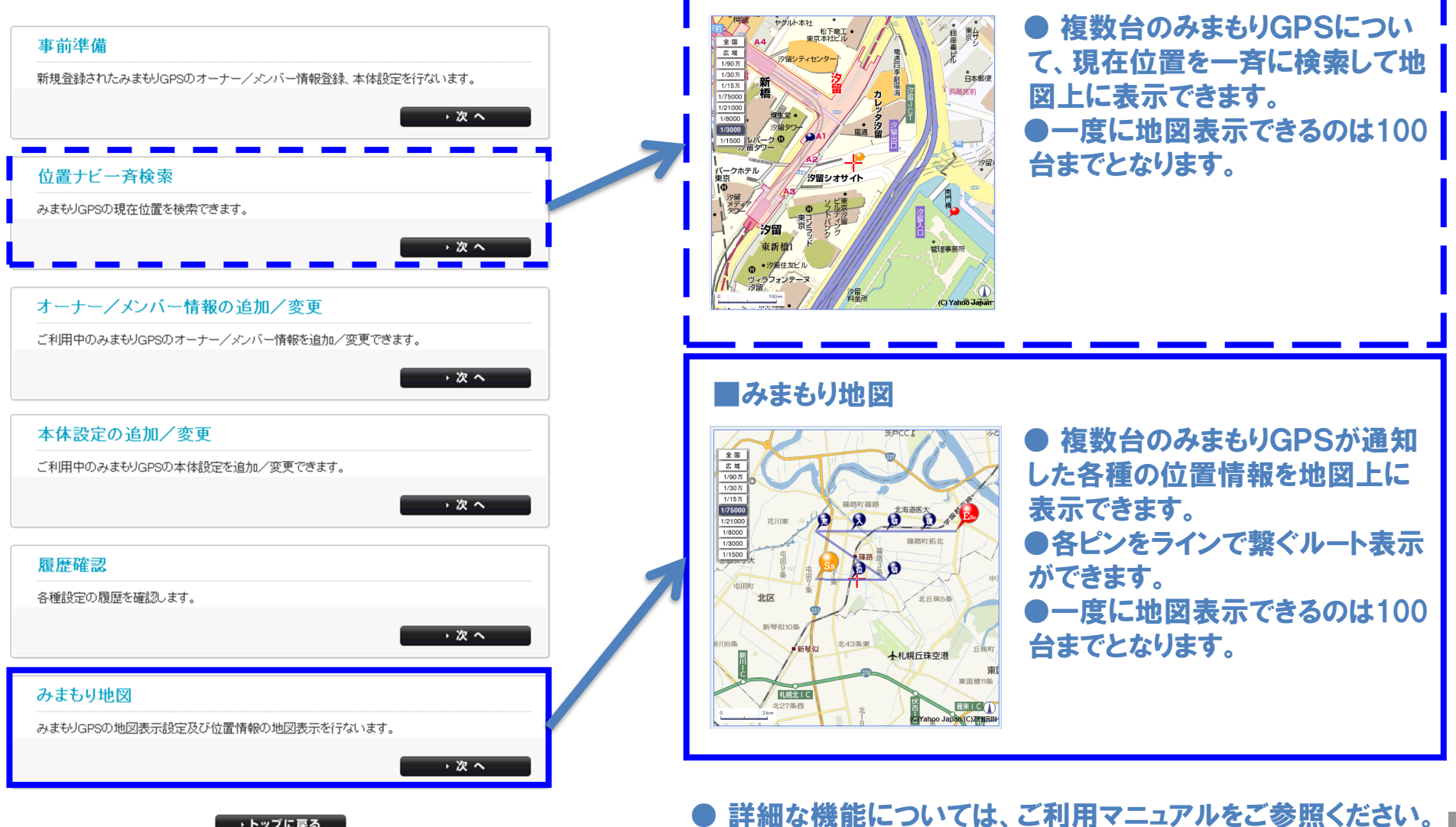

■位置ナビー斉検索

トップに戻る

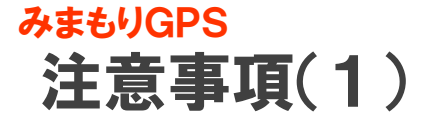

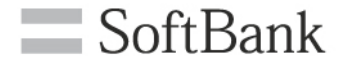

## 申込時の注意事項

- ●本サービスは、法人名義での回線ご契約者様専用のサービスです。
- ●本サービスは、契約者がご契約されている法人契約回線のみ利用いただけます。
- ●対応機種(みまもりGPS端末)のみ申込みいただけます。
- ●本体設定にはパソコンから法人コンシェルサイトの利用登録が必要です。なお、パソコンを所有していないことによる 申込キャンセルには応じられません。
- ●「みまもりGPS専用プラン」並びに本サービスを含むオプションサービスは、ご登録日より課金が開始されます。
- ●機種変更に伴う料金プラン変更は、料金プランは翌請求月適用となります。

## 位置情報取得の一括許諾

●一括許諾設定機能は、契約者が対象となる位置提供者に対して、予め位置提供者から当該位置情報の検索結果 を取得すること及び当該情報の利用に関する同意を得た場合に限りご利用いただけます。一括許諾設定機能は 「法人コンシェルサイト」より利用が可能です。

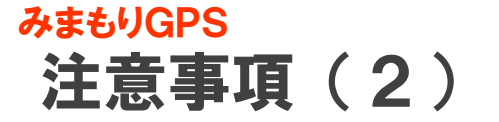

## 仕様上の注意事項

SoftBank

- ●本端末の初期設定が完了すると、オーナーに本サービスが設定されます。これにより、本サービスは、本端末からメール送信された位置情報の地図表示が利用可能になります。
- ●地図表示は、本端末からメール送信される現在地の位置情報を基に表示します。ただし、連続測位等の一部情報については、法人コンシェル上で表示されません(本サービス以外の専用ツール(専用PCソフトウエア/専用スマートフォンアプリ)を使用すれば地図表示可能です)ので予めご了承ください。くわしくは、ご利用マニュアルをご参照ください。
- ●法人コンシェルサイトで受信したメールは、契約回線あたりの保存件数、保存期間に制限があります。
- ●位置情報の取得には時間がかかることがあります。詳細は、みまもりGPSの取扱説明書をご覧ください。
- ●本端末から配信されるメールは、当社が迷惑メール対策の一環で実施しております「メール送信件数の制限」の対象になり、本サービスの利用状況により、本サービスの利用が制限される場合があります。詳細は、当社ホームページをご参照ください。
- ●ご利用のみまもりGPS用とは異なる料金プランで契約された対象機種のUSIMカードに差し替えた場合、法人コンシェルサイトからの設定が・変更が正しくできない場合や対象機種が正しく動作しない場合がありますので、十分にご注意ください。
- ●メンバーにソフトバンク携帯電話以外を設定された場合、別途対象プランに定めるパケット料金がかかります。
- ●本端末は、本サービス以外の専用ツール(専用PCソフトウエア/専用スマートフォンアプリ)からも操作及び設定変更が可能です。ただし、各専用ツールによって利用できる機能が異なりますので、詳細については、ご利用マニュアル等をご参照ください。尚、本サービス以外の専用ツールを併用すると誤動作が生じる恐れがありますので、法人コンシェルサイトのみのご使用を推奨します。
- ●本サービスの遠隔操作用パスワードはデフォルト値となります。もし専用PCソフトウエアから変更された場合は、デフォルト値にご変更いただく必要があります。なお、デフォルト値は、専用PCソフトウエアの設定画面上に記載されています。

みまもりGPS 注意事項(3)

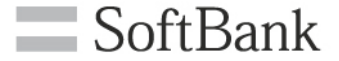

### その他注意事項

- ●みまもりGPS端末を事業として有償で第三者に提供する際に、本機からの音声通話やメールを法人企業で直接受けられて、利用者へ駆付けサービス等を提供される場合、警備業法の認定等が必要になる場合があります。該当する恐れのあるお客様におかれましては、所轄警察署を通じて都道府県公安委員会、もしくは関係省庁へご相談いただけますようお願い致します。
- ●本サービスは、本端末にてSMSまたはS!メール(MMS)が送受信可能な状態の場合で且つパケット通信可能な場合のみご利用が可能です。本端末が圏外や電波の弱い場所にある場合、または本端末の電源が入っていない場合、本サービスはご利用いただけません。また、何らかの事由によりSMSまたはS!メール(MMS)の配信遅延、不達などが生じた場合、本体設定などの処理が完了しない場合があります。
- ●本サービスの提供、遅滞、変更、中止もしくは廃止、本サービスを通じて提供される情報等の消失、その他本サービスに関連して発生したご利用者の損害について、理由の如何を問わず当社は一切責任を負わないものとします。
   ●対象端末の譲渡・解約、及び本サービスのご利用を止める場合は、事前に法人コンシェルサイト等より設定値をリセットしてください。リセットが完了するまでは、設定された情報で機能が動作し、譲受者にて閲覧される可能性があります。
- ●ご契約時には必ず提供条件書、重要事項説明、法人みまもり管理サービス(ケータイ)のご利用規約をご確認ください。

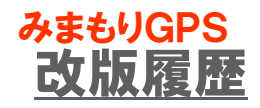

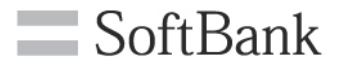

| バージョン | 日付        | 変更内容 |
|-------|-----------|------|
| 1.00  | 2013/10/8 | 初版   |